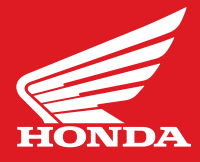

## WHAT YOU'LL NEED:

- A USB 2.0 or higher flash drive with at least 512 MB capacity.
- A computer with a high-speed Internet connection.
- At least 15 minutes of time.

## FORMAT THE DRIVE:

### **STEP ONE**

Insert the USB drive into an available USB port on your computer.

### **STEP TWO**

On your computer, locate the "Removable Disc" for the flash drive.

### **STEP THREE**

Right-click and then select "Format" from the sub-menu.

### **STEP FOUR**

Select "FAT32" from the file system.

#### **STEP FIVE**

Click "Start", then click "OK" regarding delete contents prompt. Note: this step will erase all existing content from the drive.

### **STEP SIX**

Click "OK" after "Format Complete" message appears.

#### DOWNLOAD THE SOFTWARE:

#### **STEP ONE**

Download the software to your computer.

### **STEP TWO**

Save the file (CRF1100\_v3.10.update) to your computer. Do not change the file name.

### **STEP THREE**

Copy the file (CRF1100\_v3.10.update) onto your USB drive, without changing the file name.

## **STEP FOUR**

Once the download is complete, remove the USB drive from your computer.

#### **UPDATE YOUR AFRICA TWIN:**

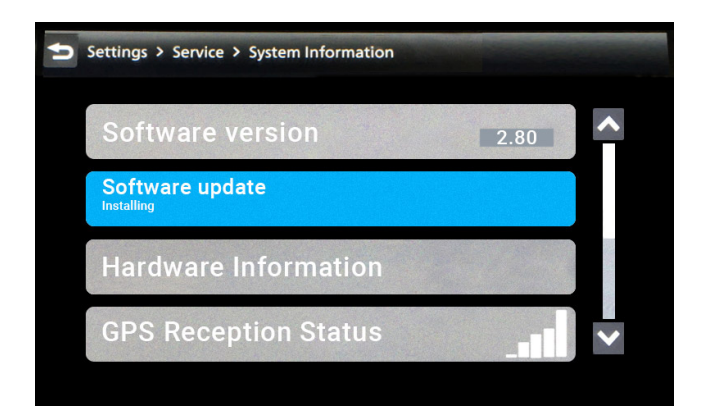

#### **1. START INSTALLATION**

Turn your bike's ignition switch on. Confirm that the battery voltage is 12V or more on the MID (display) screen. Also, make sure the headlight is set to low beam, and turn off functions like the grip heater, fog lamps, etc. in order to conserve battery power. Consider connecting your bike to a battery tender prior to software installation to maintain battery voltage.

Navigate to the Software Update screen, using the instructions for "HOW TO LOCATE YOUR SOFTWARE VERSION". Once on this screen, then connect the USB drive containing the downloaded file to your motorcycle. The Africa Twin's USB port is on the fairing, near where the right front turn blinker stalk attaches to the dash. **The update should automatically start within twenty seconds after you insert the USB drive.** 

**Do NOT** turn the ignition off during the update.

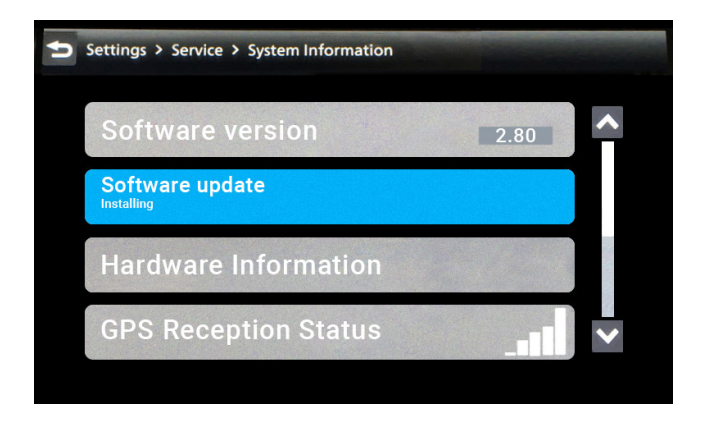

#### 2. CHECKING THE UPDATE STATUS

To check the update status, use the Four-way key/ENT Switch to navigate from **"Setting→ Service→ System Information"**, then confirm **"Software Installation"** is **"Installing"**.

**Do NOT** turn the ignition off during the update.

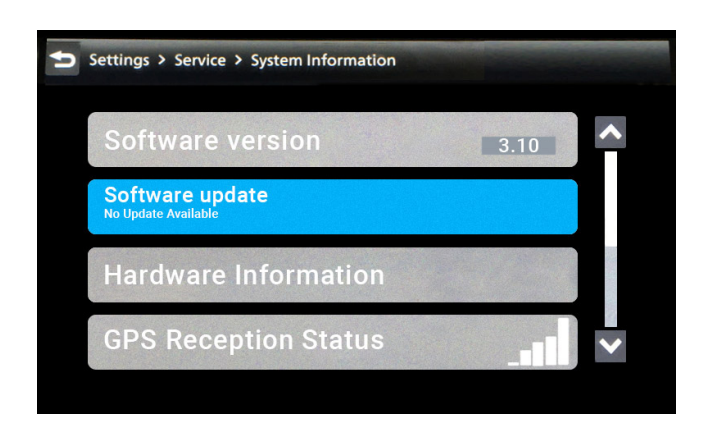

#### **3. CONFIRM UPDATE IS COMPLETED**

Your dash display should automatically re-start after update is finished. Disconnect the USB drive after the usual "speedometer" screen appears on the dash display.

After disconnecting the USB drive, you can check the update by navigating to "Setting"  $\rightarrow$  "Service"  $\rightarrow$  "System information", and then confirming that the "Software Version" is "3.10".

Note: Screens shown are representations only, not exact reproductions. \*Please refer to your Bluetooth headset manufacturer for optimal audio settings for use with Android Auto.

## 1. Connect USB Drive

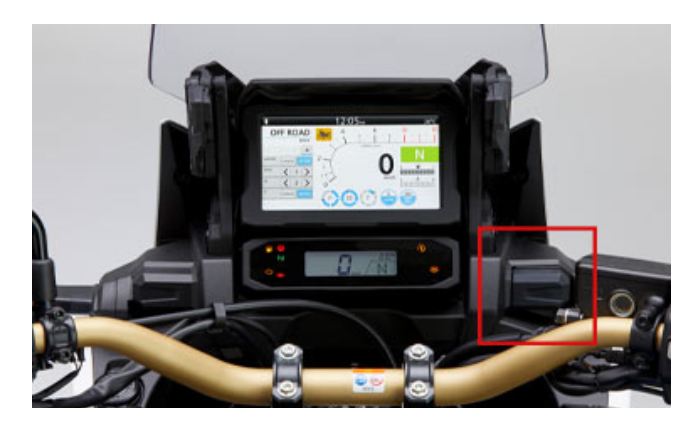

# **USB PORT LOCATION**

The Africa Twin's USB port is on the fairing, near where the right front turn blinker stalk attaches to the dash. The USB connector space is narrow; use a small-size USB drive or small-size USB extension cable. Insert it completely otherwise update may not start.

# 2. Find the Ignition Switch

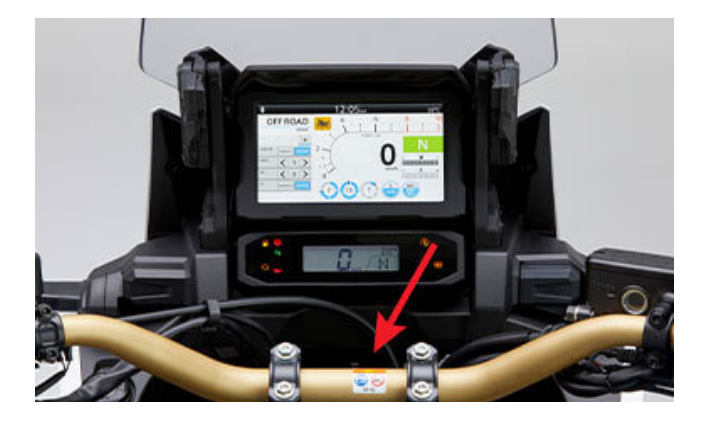

# **IGNITION SWITCH**

The ignition switch can be located directly under the instrument screen.

## 3. Select Update

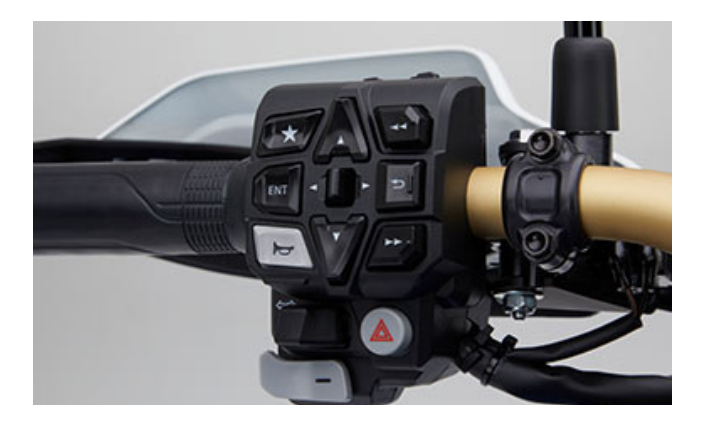

### FOUR-WAY KEY/ENT SWITCH

The four-way Key/ENT switch can be located in the center of the left handlebar cluster.